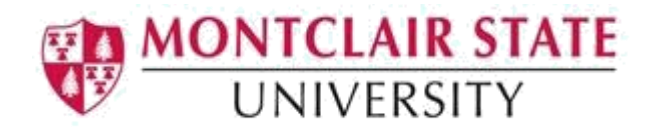

# **Banner 9: General Student Information**

#### **About The Forms**

**SGASTDQ** – This is the General Student Summary form. It is a query form which displays all general student records on file for any current Montclair State University student.

**SGAADVR** – This is the Multiple Advisors form. This form allows us to track multiple advisors and advisor types for any student by term.

SGASADD – This is the Student Attributes form.

### Accessing the General Student Summary (SGASTDQ) Form

- Welcome
   gastdq
   General Student Summary
- 1. Navigate to the SGASTDQ form from the Landing Page

2. Click the Search lookup in the ID field

| ID: | [ | ן ו | Go |
|-----|---|-----|----|
|     |   | -   |    |

This will open the **SOAIDEN** Person Search form.

- 3. Enter the search criteria in the appropriate field(s)
- 4. Click **Go** to execute the query

| ≡ | X Person Search SOAIDEN 9.3.5 (PROD)                                                                                                    |       |              | a *       | 1        |   |
|---|----------------------------------------------------------------------------------------------------|-------|--------------|-----------|----------|---|
|   | * PERSON SEARCH                                                                                                    | 🖬 Ins | ert 🗧 Delete | Сору      | 🕄 Filter | ^ |
| * | Basic FilterAdvanced Filter                                                                                                    |       |              |           | 0        |   |
|   | Active filters: ID   Contains  Contains                                                                                                    |       |              |           |          |   |
|   | Last Name   Contains  Contains  Cont |       |              |           |          |   |
| Q | First Name        Contains        Contains  Contains  Contains  Contai                                                                                                    |       |              |           |          |   |
|   | Middle Name   Contains  Contains                                                                                                    |       |              |           |          |   |
| ? | Change Indicator   Equals    Equals                                                                                                    | •     | Add Anothe   | r Field ▼ |          |   |
|   | Clear All                                                                                                    |       |              |           |          |   |
|   |                                                                                                    |       | (            | Clear All | Go       |   |

- 5. In the Person Search results, double-click on the ID field of the person you are searching for or click on the ID field and click **SELECT**
- 6. Click **GO** to execute the query
- 7. Use the **Next Section** and **Previous Section** button to navigate through the form

### Accessing the Multiple Advisors (SGAADVR) Form

1. Navigate to the SGAADVR form from the Landing Page

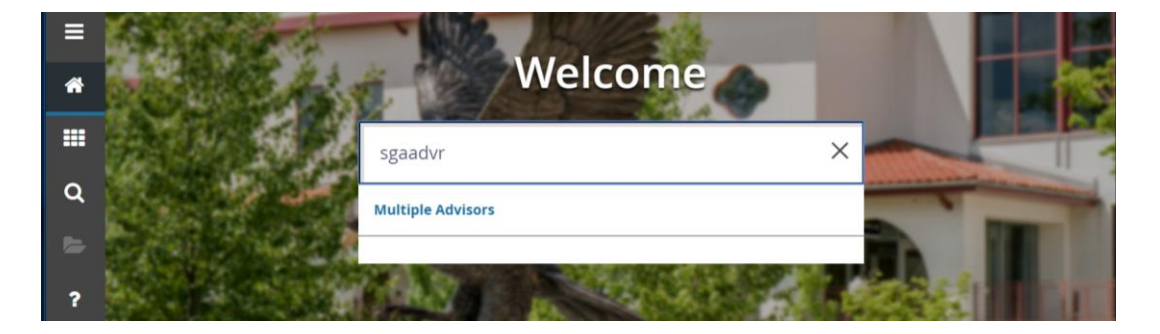

2. Click the Search lookup in the ID field

|     |           | Go |
|-----|-----------|----|
| ID: | · · · · · |    |
|     |           |    |

This will open the **SOAIDEN** Person Search form.

- 3. Enter the search criteria in the appropriate field(s)
- 4. Click **Go** to execute the query

| ≡ | X Person Search SOAIDEN 9.3.5 (PROD) |        |              | å <b>*</b> | <b>:</b> 1 |   |
|---|--------------------------------------|--------|--------------|------------|------------|---|
|   | PERSON SEARCH                        | 🕂 Inse | ert 🗧 Delete | Сору       | 🕄 Filter   | ^ |
| * | Basic FilterAdvanced Filter          |        |              |            | 0          |   |
|   | Active filters: ID v Contains v      |        |              |            |            |   |
| - | Last Name   Contains   Contains      |        |              |            |            |   |
| Q | First Name     v     •               |        |              |            |            |   |
|   | Middle Name v Contains v             |        |              |            |            |   |
| ? | Change Indicator V Equals V          | •      | Add Another  | r Field 🔻  |            |   |
|   | Clear All                            |        |              |            |            |   |
|   |                                      |        | (            | Clear All  | Go         | - |

- 5. In the Person Search results, double-click on the ID field of the person you are searching for or click on the ID field and click **SELECT**
- 6. Click the **search** in the **Term** field

| × | Multiple Advisors SGAADVR 9.3.5 (TEST) | •     | ADD | • | RETRIEVE | 嚞 RELA | 🇱 TOOLS | 1 |
|---|----------------------------------------|-------|-----|---|----------|--------|---------|---|
|   | ID:                                    | Ferm: |     |   |          |        | Go      |   |
|   |                                        |       |     |   |          |        |         |   |

- 7. Click List of Term
- 8. Click on a term and click on OK
- 9. Click **GO** to execute the query

| ID:      | Term: 201740             |              |                          |         |                     | Start Ov | ver        |
|----------|--------------------------|--------------|--------------------------|---------|---------------------|----------|------------|
| * ADVISO | RINFORMATION             |              |                          |         | Binsert Delete      | Га Сору  | Y Filter   |
|          | From Term 201740         |              | <u>a</u> Maintenance     | To Term | 999999              |          |            |
| ID       | Name                     | Advisor Type | Advisor Type Description |         | Primary Indicator * |          |            |
|          |                          | FAC          | Faculty Advisor          |         |                     |          |            |
| .  € . ⊲ | 1 of 1 > > 1 10 Per Page |              |                          |         |                     | Rec      | ord 1 of 1 |

## Accessing the Student Attributes (SGASADD) Form

1. Navigate to the SGASADD form from the Landing Page

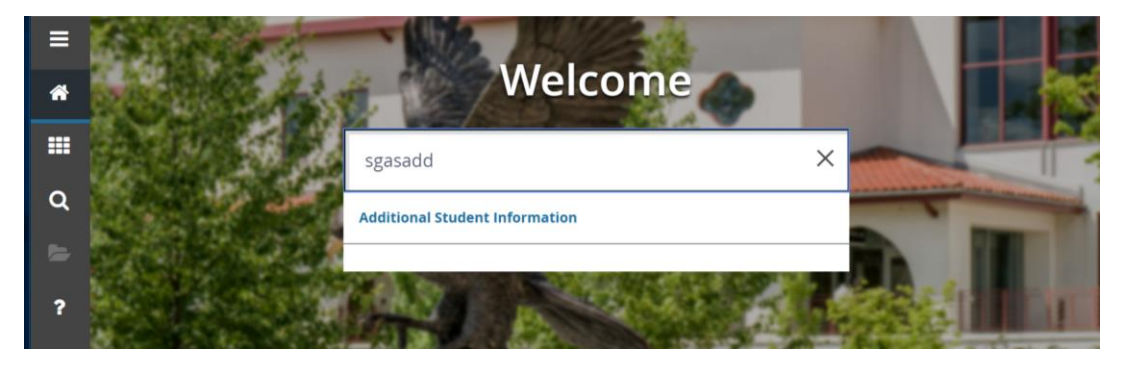

2. Click the Search lookup in the ID field

| ID: | Go |
|-----|----|
|     |    |

This will open the **SOAIDEN** Person Search form.

- 3. Enter the search criteria in the appropriate field(s)
- 4. Click **Go** to execute the query

| =        | X Person Search SOAIDEN 9.3.5 (PROD) | 🗈 🖹 👗 🛠 1                           |
|----------|--------------------------------------|-------------------------------------|
|          | * PERSON SEARCH                      | 🖶 Insert 🗧 Delete 🍢 Copy 🎗 Filter 🔺 |
| â        | Basic FilterAdvanced Filter          | 0                                   |
|          | Active filters: ID v Contains v O    |                                     |
| <b>^</b> | Last Name v Contains v O             |                                     |
| X        | First Name   Contains   Contains     |                                     |
|          | Middle Name    Contains    Contains  |                                     |
| ?        | Change Indicator V Equals V          | Add Another Field V                 |
| ۵        | Clear All                            |                                     |
|          |                                      | Clear All Go                        |

- 5. In the Person Search results, double-click on the ID field of the person you are searching for or click on the ID field and click **SELECT**
- 6. Click List of Term
- 7. Click on a term and click on OK
- 8. Click **GO** to execute the query
- 9. Navigate through the form using Next Section and Previous Section

#### Note:

- The 'From' and 'To' terms determine the effective dates for the attribute. If the 'To' term is not 999999, there are other attribute records which exist in a later term.
- To view the later attributes, click **Start Over** and enter the term that matches the "To Term" in the key block.